PowerBase offers many different ways to search from data, ranging from simple to complex. This handout covers the basic forms of searching.

The easiest way to find a contact is using the quick search box in the top left. After clicking in this box, you will see a drop down allowing you to select which fields you want to search.

Name/Email is the default, and most common quick search. It searches any part of a name (first or last) and the email address. To select the default Name/Email, simply start typing the search term you would like to use.

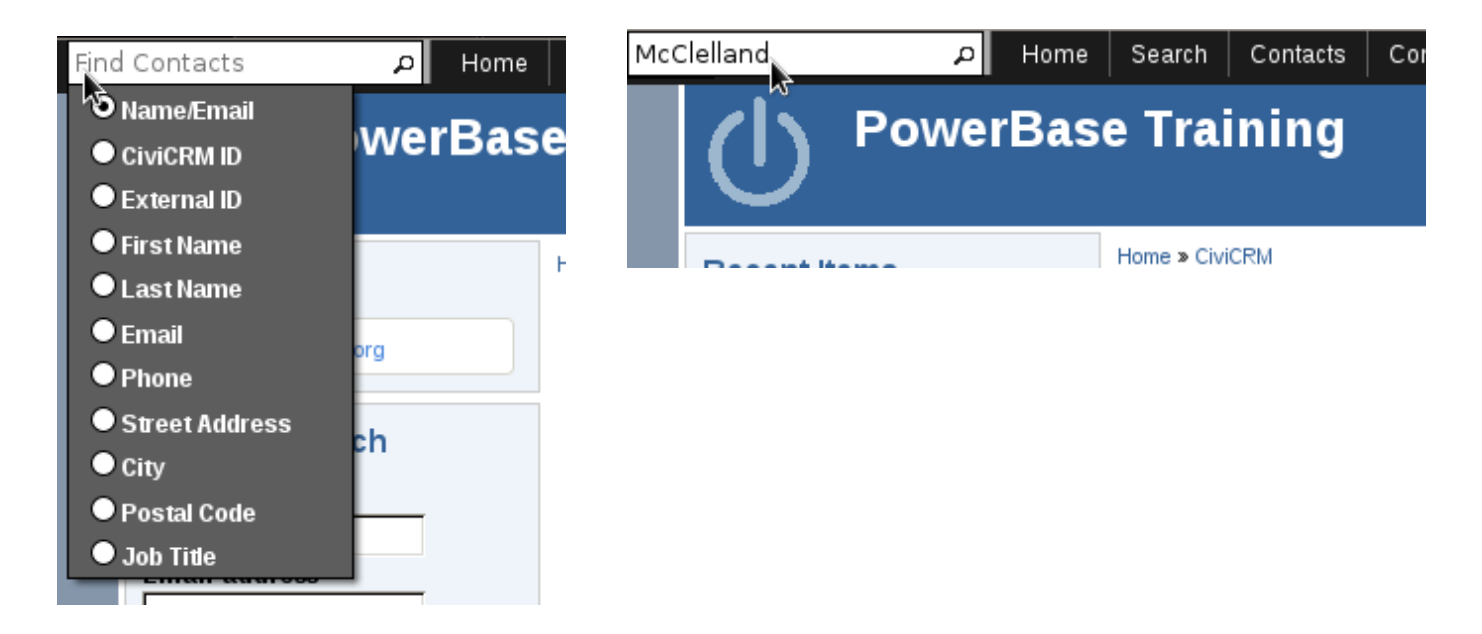

If no records are found, you will be sent to the advanced search screen (more on that below).

| Home » CiviCRM » Find Contacts                                          |                                                                      |                                                                                          |                                                                           |                      |
|-------------------------------------------------------------------------|----------------------------------------------------------------------|------------------------------------------------------------------------------------------|---------------------------------------------------------------------------|----------------------|
| Advanced Search                                                         |                                                                      |                                                                                          |                                                                           | 8                    |
| 🝷 Search Criteria 🛿                                                     |                                                                      |                                                                                          |                                                                           |                      |
| 🗕 Basic Criteria                                                        |                                                                      |                                                                                          |                                                                           |                      |
| Complete OR Partial Name<br>mcclelland<br>Contact Type(s)<br>- select - | Complete OR Partial Email Group(s) (search by group type) - select - | Search Views ?<br>Search View: Name Address Constituent type<br>Search Operator ?<br>AND | Display Results As ?<br>Contacts<br>Search in Trash<br>(deleted contacts) | Search<br>Reset Form |
| Phone Number                                                            | Phone Location                                                       | Phone Type                                                                               |                                                                           |                      |

Which is quite confusing until you scroll down to see the message:

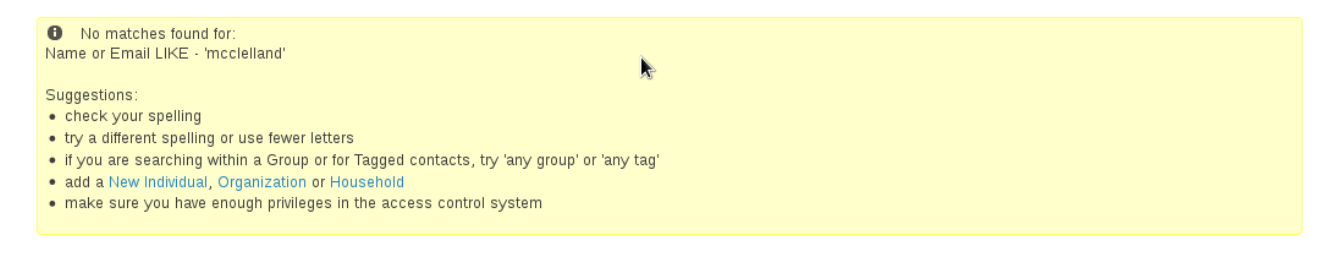

Sometimes you want to search for contacts based on the group they are a member of or a tag. In these cases, using the "Find Contact" search is your best bet.

| Find Contacts                        | م         | Home     | Search                                            | Contacts                              | C |
|--------------------------------------|-----------|----------|---------------------------------------------------|---------------------------------------|---|
|                                      | wer       | Base     | Find Cont<br>Advanced<br>Full-text S<br>Search Bu | acts<br>Search<br>earch<br>.ilder<br> |   |
| ✓ Edit Search Criteria<br>Name or Er | a<br>mail |          |                                                   |                                       |   |
|                                      | is        | - any c  | ontact typ                                        | oe-▼                                  |   |
|                                      | in        | - any g  | roup -                                            |                                       | • |
| ,                                    | with      | - any ta | ag -                                              | •                                     |   |
| Search                               |           |          |                                                   | Я°                                    |   |

Lastly, you may want to search on a different field or a set of different fields. In this case, you will want to use the Advanced Search.

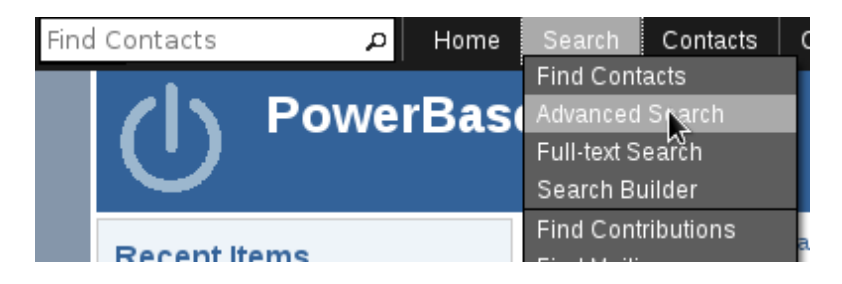

Advanced search has a number of fields and field groups. Like when adding a contact, click the triangle in a field group to expand or collapse it.

In addition, there are a few important fields in the advanced search form:

#### Advanced Search

| 🝷 Search Criteria 😯        |                                            |                                                              |                                    |
|----------------------------|--------------------------------------------|--------------------------------------------------------------|------------------------------------|
| 👻 Basic Criteria           |                                            |                                                              |                                    |
| Complete OR Partial Name   | Complete OR Partial Email                  | Search Views ?<br>Search View: Name Address Constituent type | Display Results As ?<br>Contasts   |
| Contact Type(s) - select - | Group(s) (search by group type) - select - | Search Operator ?                                            | Search in Trash (deleted contacts) |

Search Views: When you execute a search, you can control which fields are displayed on the results page by selecting a different Search Views option.

Display results as: By default, you will get one record returned for each individual contact. However, sometimes you need more than one record per contact. For example, if you are searching for contributions, you may want to see all the contribution records, even if there are more than one contribution for a single contact. In these cases, choose a different value from the "Display Results As" field.

#### Working with Results

Regardless of the search method you use, your results page will look something like the following.

| Adva                 | Advanced Search      |                               |            |              |       |                  |                  |                  |  |
|----------------------|----------------------|-------------------------------|------------|--------------|-------|------------------|------------------|------------------|--|
| Edit                 | Edit Search Criteria |                               |            |              |       |                  |                  |                  |  |
| 26 Cor               | itacts Name or       | Email LIKE - 'smith'          |            |              |       |                  |                  | » Search Builder |  |
| Select               | Records: O All 2     | 26 records O Selected records | only       |              |       |                  |                  |                  |  |
| Print - actions - Go |                      |                               |            |              |       |                  |                  |                  |  |
| A B                  | CDEFG                | HIJKLMN                       | D P Q R    | <u>s</u> t u | V W   | X Y Z <u>All</u> |                  |                  |  |
| Reset all            | Reset all selections |                               |            |              |       |                  |                  |                  |  |
|                      | 🔺 Name               | Home Address                  | City       | State        | 🌢 Zip | Phone (Primary)  | Constituent Type | Action           |  |
|                      | Smith, Alberta       | 3703 Baymar Dr                | Youngstown | он           | 44511 | 330-555-2234     | Constituent      | View Edit more   |  |
|                      | Smith, Alejandra     | 31 Maranatha Ct Apt 306       | Youngstown | он           | 44505 | 330-555-1550     | Potential Member | View Edit more   |  |

Your search criteria are always repeated for you. In this case, "Name or Email LIKE – 'smith'. In addition, by clicking the "Edit Search Criteria" title, you can review and repeat your search.

In addition, you will always have a list of actions that you can carry out on the selected records.

| Ad                             | /and         | ced s    | Search                                                                                           |                                                                                                    |                                              |         |       |        |  |  |  |
|--------------------------------|--------------|----------|--------------------------------------------------------------------------------------------------|----------------------------------------------------------------------------------------------------|----------------------------------------------|---------|-------|--------|--|--|--|
| Edit Search Criteria 2         |              |          |                                                                                                  |                                                                                                    |                                              |         |       |        |  |  |  |
| 26 Contacts<br>Select Records: |              |          | Name or Email LIKE - 'smith' <ul> <li>All 26 records</li> <li>0 Selected records only</li> </ul> |                                                                                                    |                                              |         |       |        |  |  |  |
| A                              | B C          |          | - actions -<br>- actions -<br>Add Contac                                                         | ts to Eve                                                                                           | nt                                           |         | ▼<br> | O R    |  |  |  |
| Reset                          | all se       | lections | Add Contac<br>Add Contac<br>Add Contac<br>Alter Conta                                            | ts to Gro<br>ts to Hou<br>ts to Org<br>ct Comm                                                      | up<br>Jsehold<br>anization<br>Junication Pre | ference | es    | ,      |  |  |  |
|                                | <b>a</b>     | Smith, / | Batch Upda<br>Delete Cont                                                                        | atch Update via Profile<br>velete Contacts                                                          |                                              |         |       |        |  |  |  |
|                                | ê            | Smith, / | Delete Perr                                                                                      | Delete Permanently stow<br>Export Contacts<br>Mailing Labels stow<br>Map Contacts<br>Merge Contacts |                                              |         |       |        |  |  |  |
|                                | a            | Smith, B | Mailing Lab                                                                                      |                                                                                                    |                                              |         |       |        |  |  |  |
|                                | <b>a</b>     | Smith, E | Map Contac<br>Merge Cont                                                                         |                                                                                                    |                                              |         |       |        |  |  |  |
|                                | a            | Smith, ( | New Smart                                                                                        | Group                                                                                               | Contacto                                     |         |       | stown  |  |  |  |
|                                | <del>@</del> | Smith, ( | Record Activ                                                                                     | vity for C                                                                                          | ontacts                                      |         | -     | stown  |  |  |  |
|                                | a            | Smith, ( | Remove Co<br>Restore Cor                                                                         | Remove Contacts from Group stown                                                                    |                                              |         |       |        |  |  |  |
|                                | <del>@</del> | Smith, J | Schedule/S<br>Send Email                                                                         | end a Ma<br>to Conta                                                                                | iss Mailing<br>icts                          |         | -     | stown  |  |  |  |
|                                | <del>@</del> | Smith, J | lames                                                                                            | 352 Gran                                                                                            | t St                                         |         | Young | Istown |  |  |  |
|                                | 8            | Smith, H | Kay                                                                                              | 835 West                                                                                            | port Dr                                      |         | Young | stown  |  |  |  |

### Advanced Search